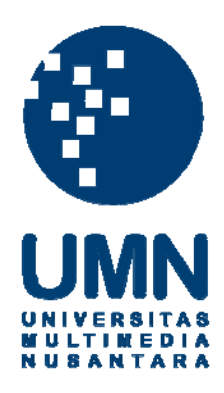

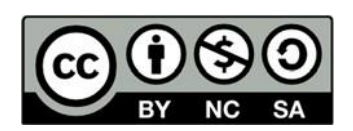

# Hak cipta dan penggunaan kembali:

Lisensi ini mengizinkan setiap orang untuk menggubah, memperbaiki, dan membuat ciptaan turunan bukan untuk kepentingan komersial, selama anda mencantumkan nama penulis dan melisensikan ciptaan turunan dengan syarat yang serupa dengan ciptaan asli.

# **Copyright and reuse:**

This license lets you remix, tweak, and build upon work non-commercially, as long as you credit the origin creator and license it on your new creations under the identical terms.

## **BAB III**

# PELAKSANAAN KERJA MAGANG

#### 3.1. Kedudukan dan Koordinasi

Mahasiswa melaksanakan program kerja magang di PT Dihardja Software Solutions berada pada posisi *Quality Assurance* sebagai tester yang dibawahi oleh COO. Posisi tersebut memiliki ruang lingkup pekerjaan yang sesuai dengan program studi yang ditempuh mahasiswa. Seorang Tester membutuhkan *soft skills* seperti *communication skills, analytical & problem-solving skills, organizational skills* dan lainnya (Uddin & Anand, 2019). Pekerjaan yang dilakukan adalah melaporkan *bug/error* yang ditemukan kepada COO dan *developer team*. Selama program kerja magang berlangsung, mahasiswa dibimbing dan dikoordinasikan langsung oleh Ibu Jessica Dihardja selaku COO perusahaan. Dikarenakan banyaknya projek yang sedang dikembangkan oleh perusahaan, maka sebuah projek ditugaskan pada suatu tim yang terdiri dari *project manager, designer, developer,* dan *tester*. Setiap pagi, setiap tim akan melakukan laporan terhadap projek yang dilakukan kepada CEO dan COO (*stand-up meeting*).

#### **3.2.** Tugas yang Dilakukan

Pada PT Dihardja Software Solutions, mahasiswa melakukan testing berdasarkan *task* yang dibuat oleh *project manager* melalui Jira, Trello, dan GitLab yang merupakan *software* pelacakan projek berbentuk *boards* yang berisi *cards* berupa *task*. Selama program kerja magang berlangsung, mahasiswa melakukan testing terhadap 2 aplikasi, yaitu: Worksprings dan Clozette.

# 3.2.1. Worksprings

Worksprings, merupakan aplikasi *booking management system* berbasis website untuk *adventure company*.

Gambar 3.1. Website Worksprings Sumber: (https://admin.worksprings.com)

Berikut merupakan timeline testing aplikasi Worksprings berbasis

website, yaitu:

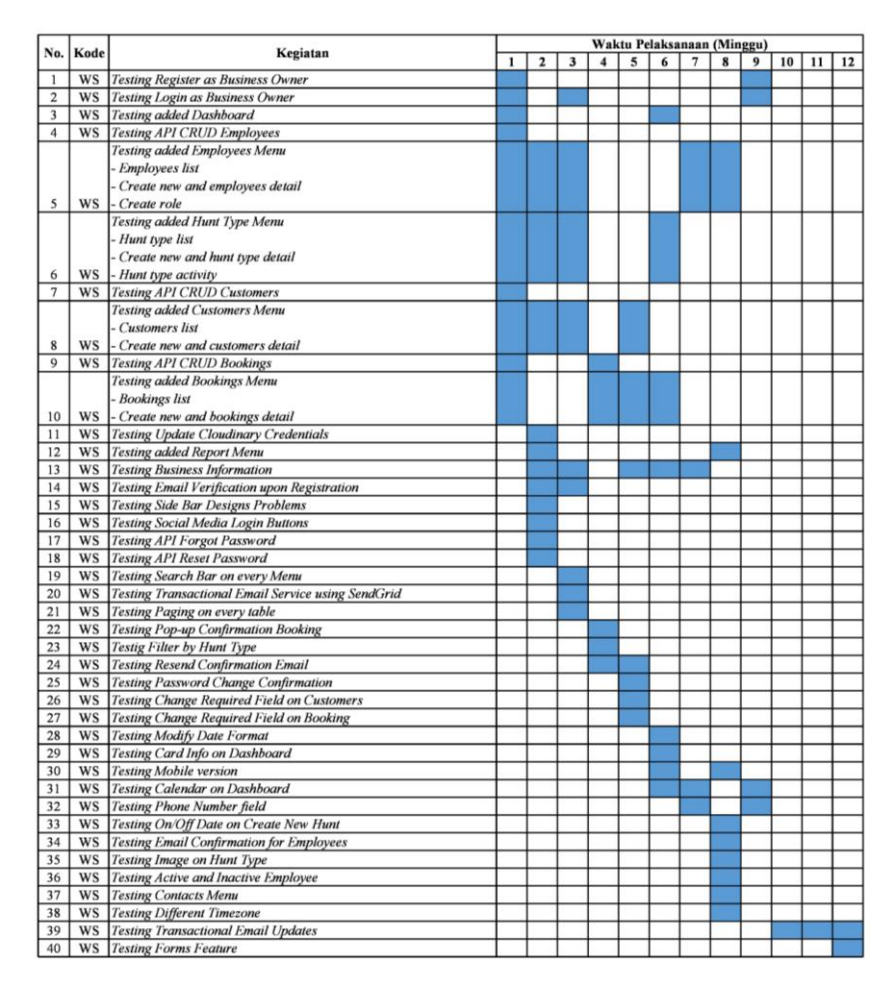

**Tabel 3.1. Timeline Testing Worksprings** 

## 3.2.2. Clozette

Clozette, merupakan aplikasi *social networking* berbasis Android dan iOS yang dibuat khusus untuk para *Fashionista* agar selalu *update* mengenai dunia *Fashion, Beauty, Hijab,* dan *Lifestyle*.

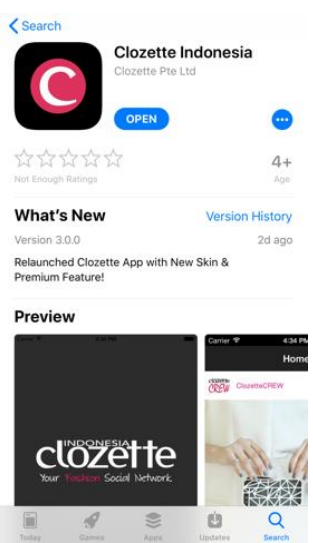

# Gambar 3.2. Aplikasi Clozette versi iOS Sumber: (https://apps.apple.com/id/app/clozetteindonesia/id1033278194)

Berikut merupakan timeline testing aplikasi Clozette berbasis iOS

dan Android, yaitu:

| Ne  | Kasistan                                                 |   |   |   | Wal | ctu Pe | laksa | naan | (Min | iggu) |    |     |    |
|-----|----------------------------------------------------------|---|---|---|-----|--------|-------|------|------|-------|----|-----|----|
| NO. | Kegiatan                                                 | 1 | 2 | 3 | 4   | 5      | 6     | 7    | 8    | 9     | 10 | 11  | 12 |
| 1   | Testing Sign Up                                          |   |   |   |     |        |       |      |      |       |    | , i |    |
| 2   | Testing Sign In                                          |   | - |   |     |        |       |      |      |       |    |     |    |
| 3   | Testing Profile Settings                                 |   |   |   |     |        |       |      |      |       |    |     |    |
| 4   | Testing Home Page                                        |   |   |   |     |        |       |      |      |       |    |     |    |
| 5   | Testing Side Bar Menu                                    |   |   |   |     |        |       |      |      |       |    |     |    |
| 6   | Testing Premium Page                                     |   |   |   |     |        |       |      |      |       |    |     |    |
| 7   | Testing Post feature                                     |   |   |   |     |        |       |      |      |       |    |     |    |
| 8   | Testing Like feature                                     |   |   |   |     | -      |       |      |      |       |    |     |    |
| 9   | Testing Comment feature                                  |   |   |   |     |        |       |      |      |       |    |     |    |
| 10  | Testing Search feature                                   |   |   |   |     |        |       |      |      |       |    |     |    |
| 11  | Testing Shoppe Menu                                      |   |   |   |     |        | _     |      | _    |       |    |     |    |
| 12  | Testing Following and Follower list                      |   |   |   |     |        |       |      |      |       |    |     |    |
| 13  | Testing Open Other User from Comment Section             |   |   |   |     |        |       |      |      |       |    |     |    |
| 14  | Testing Open Other User from Following and Follower list |   |   |   |     |        |       |      |      |       |    |     |    |
| 15  | Testing Report feature                                   |   |   |   |     |        |       |      |      |       |    |     |    |
| 16  | Testing Profile Background Picture                       |   |   |   | -   |        |       |      |      |       |    |     |    |
| 17  | Testing Profile Picture                                  |   |   |   |     |        |       |      |      |       |    |     |    |
| 18  | Testing Forgot Password                                  |   |   |   |     |        |       |      |      |       |    |     |    |
| 19  | Testing Buy Similar                                      |   |   |   |     |        |       |      |      |       |    |     |    |
| 20  | Testing Gift Page                                        |   |   |   |     |        |       |      |      |       |    |     |    |
| 21  | Testing Splash Screen                                    |   |   |   |     |        |       |      |      |       |    |     |    |
| 22  | Testing Tutorial Page                                    |   |   |   |     |        |       |      |      |       |    |     |    |
| 23  | Testing Link on Caption                                  |   |   |   |     |        |       |      |      |       |    |     |    |
| 24  | Testing Delete Post                                      |   |   |   |     |        |       |      |      |       |    |     |    |
| 25  | Testing Delete Comment                                   |   |   |   |     |        |       |      |      |       |    |     |    |
| 26  | Testing Design Page on Search Page                       |   |   |   |     |        |       |      |      |       |    |     |    |
| 27  | Testing Notification                                     |   |   |   |     |        |       |      | 1    |       |    |     |    |
| 28  | Testing Mention Other on Comment Section                 |   |   |   |     |        |       |      |      |       |    |     |    |
| 29  | Testing Message Feature                                  |   | - |   |     |        |       |      |      |       |    |     |    |
| 30  | Testing Facebook Sign Up and Log In                      |   |   |   |     |        |       |      |      |       |    |     |    |
| 31  | Testing Play Video from Post                             |   |   |   |     |        |       |      |      |       |    |     |    |
| 32  | Testing Article Menu                                     |   |   |   |     |        |       |      |      |       |    |     |    |

# **Tabel 3.2. Timeline Testing Clozette**

## 3.3. Uraian Kerja Magang

# 3.3.1. Uraian Testing Worksprings

Berikut merupakan uraian testing aplikasi Worksprings berbasis *website*, yaitu:

1. Testing Register as Business Owner

Saat melakukan testing mendaftarkan diri sebagai pemilik bisnis, mahasiswa menemukan eror dalam perbedaan *field required* yang dibutuhkan. Selain itu, mahasiswa kembali menemukan eror dalam mendaftarkan *email* dengan huruf besar. Perbaikan testing yang dilakukan dapat dilihat pada gambar 3.3 dan gambar 3.4.

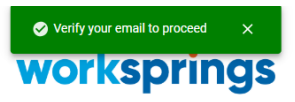

#### **Create New Account**

| Tester                |   |
|-----------------------|---|
| V8                    |   |
| vionica.vio@gmail.com |   |
|                       | 0 |
|                       | 0 |
| Create New Account    |   |

Gambar 3.3. Register as Business Owner

#### **Create Account**

Create your first business unit. You can also add another business unit in the future.

| Logo                      |                     |
|---------------------------|---------------------|
|                           |                     |
|                           |                     |
|                           |                     |
| Browse File               |                     |
| Upload your photo or logo |                     |
|                           |                     |
|                           |                     |
|                           | Dural and Tame      |
| Business Name             | Business Type •     |
| Tester Business           | Personal            |
| Business Address 1 *      | Business Address 2  |
| Address 1                 | Business Address 2  |
| Country *                 | State *             |
| Indonesia 🗸 🗸 🗸           | Banten              |
| City *                    | Zip / Postal Code * |
| Tangerang                 | 15810               |
| Phone Number *            | Website             |
| +6287885273729            | Website             |
| Timezone *                |                     |
| Etc/GMT+7 🗸 🗸             |                     |
|                           |                     |
| Create                    | Account             |
|                           |                     |

Gambar 3.4. Create Account Business (after sign up)

# 2. Testing Login as Business Owner

Saat melakukan testing masuk sebagai pemilik bisnis, mahasiswa menemukan eror tidak dapat masuk karena perbedaan *database* yang digunakan, serta tidak dapat masuk menggunakan *email* dengan huruf besar. Perbaikan testing yang dilakukan dapat dilihat pada gambar 3.5.

| worksprings                            | worksprings                            |
|----------------------------------------|----------------------------------------|
| Login<br>Please login using your email | Login<br>Please login using your email |
| vionica@worksprings.com                | vionica@worksprings.com                |
| ······································ |                                        |
| Forgot Password?                       | Forgot Password?                       |
| Login                                  | Login                                  |
| Create New Account                     | Create New Account                     |
|                                        |                                        |

Gambar 3.5. Login as Business Owner

3. Testing added Dashboard

Saat melakukan testing pada halaman *Dashboard*, mahasiswa menemukan perbedaan jumlah *booking* yang seharusnya ada dan *bug* dalam kalender di halaman tersebut. Perbaikan testing yang dilakukan dapat dilihat pada gambar 3.6.

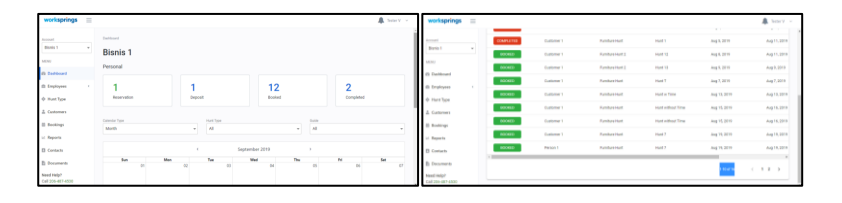

Gambar 3.6. Tampilan Dashboard (jumlah bookings yang sesuai dengan tabel)

4. Testing API CRUD Employees

Mahasiwa melakukan testing API CRUD *Employees* yang disediakan *back-end*.

5. Testing added Employees Menu (Employees list, create new and employees detail, and create role)

Saat melakukan testing pada halaman *Employees*, mahasiswa menemukan eror dalam create, update, dan delete. Eror yang ditemukan dalam pembuatan employees adalah perbedaan field *required* yang dibutuhkan. Eror yang ditemukan dalam pembaharuan dan penghapusan employees adalah tidak digunakannya function yang telah disediakan oleh back-end. Selain itu, saat melakukan testing membuat peran untuk setiap employee, mahasiswa menemukan eror dalam form-check yang disediakan. Perbaikan testing yang dilakukan dapat dilihat pada gambar 3.7.

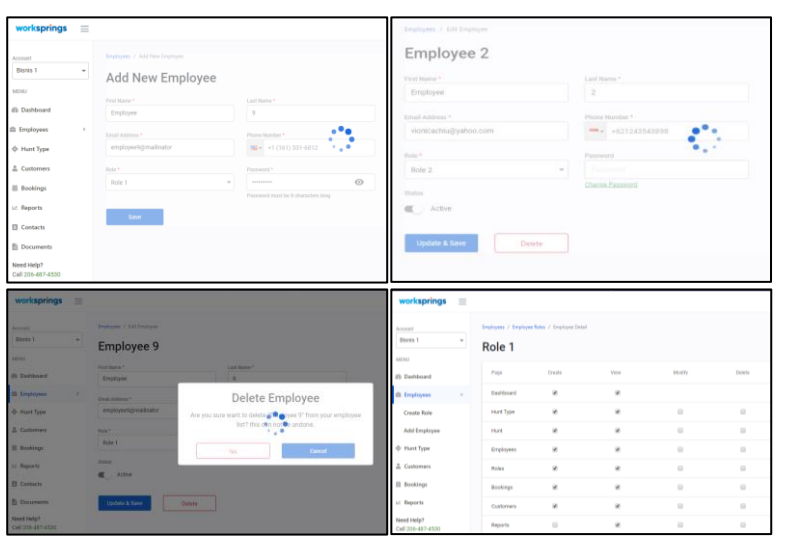

Gambar 3.7. Perbaikan Testing pada Menu Employees

6. Testing added Hunt Type Menu (Hunt type list, create new and hunt type detail, and hunt type activity)

Saat melakukan testing pada halaman *Hunt Type*, mahasiswa menemukan eror dalam *create* dan *delete*. Eror yang ditemukan dalam pembuatan *Hunt Type* adalah perbedaan *field required* yang dibutuhkan. Eror yang ditemukan dalam penghapusan *hunt type* yang dapat dilakukan padahal *hunt type activity* masih ada. Selain itu, mahasiswa menemukan *bug* dalam *button* pembuatan *Hunt Type* yang menghasilkan banyak *Hunt Type* yang terbuat saat diklik berkali-kali. Perbaikan testing yang dilakukan dapat dilihat pada gambar 3.8.

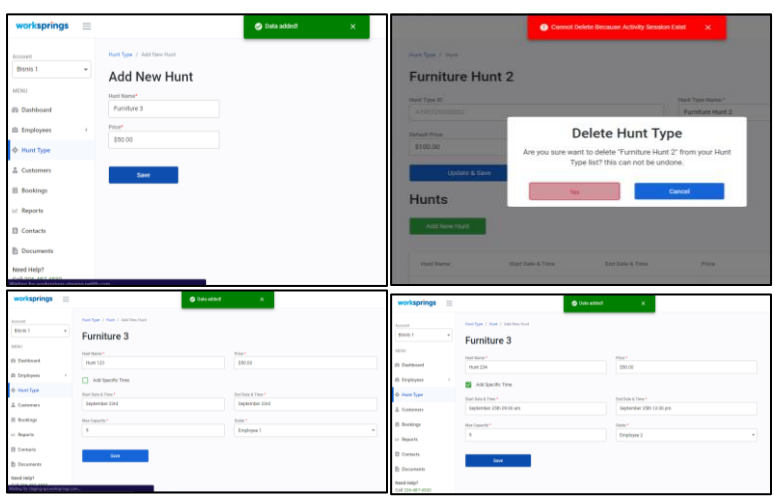

Gambar 3.8. Perbaikan Testing pada Menu Hunt Type

## 7. Testing API CRUD Customers

Mahasiwa melakukan testing API CRUD *Customers* yang disediakan *back-end*.

8. Testing added Customers menu (Customers list, create new and customers detail)

Saat melakukan testing pada halaman *Customers*, mahasiswa menemukan eror dalam *create*, *update*, dan *delete*. Eror yang ditemukan dalam pembuatan *Customers* adalah perbedaan *field required* yang dibutuhkan. Eror yang ditemukan dalam pembaharuan dan penghapusan *customers* adalah tidak digunakannya *function* yang telah disediakan oleh *back-end*. Perbaikan testing yang dilakukan dapat dilihat pada gambar 3.9.

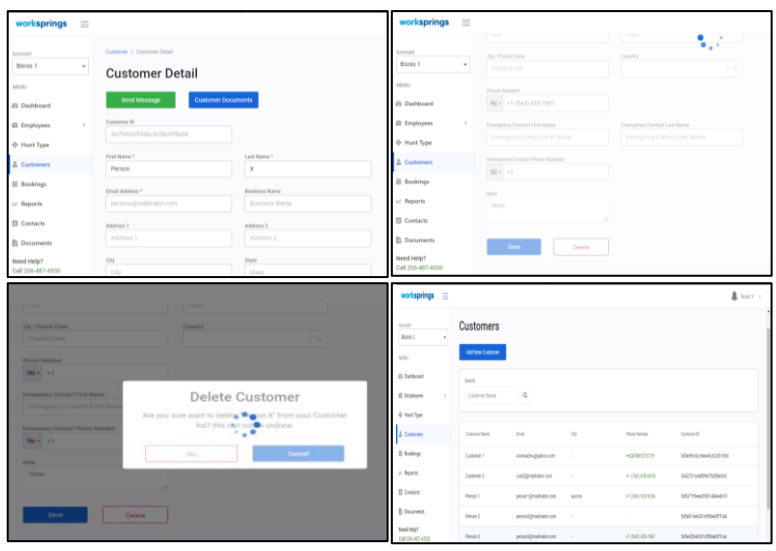

Gambar 3.9. Perbaikan Testing pada Menu Customers

#### 9. Testing API CRUD Bookings

Mahasiwa melakukan testing API CRUD *Bookings* yang disediakan *back-end*.

 Testing added Bookings Menu (Bookings list, create new and bookings detail)

Saat melakukan testing pada halaman *Bookings*, mahasiswa menemukan eror dalam pembuatan *bookings* dikarenakan format tanggal yang dipakai. Selain itu, terdapat perbedaan *bookings* jika waktu sekarang diubah ke negara lain. Perbaikan testing yang dilakukan dapat dilihat pada gambar 3.10.

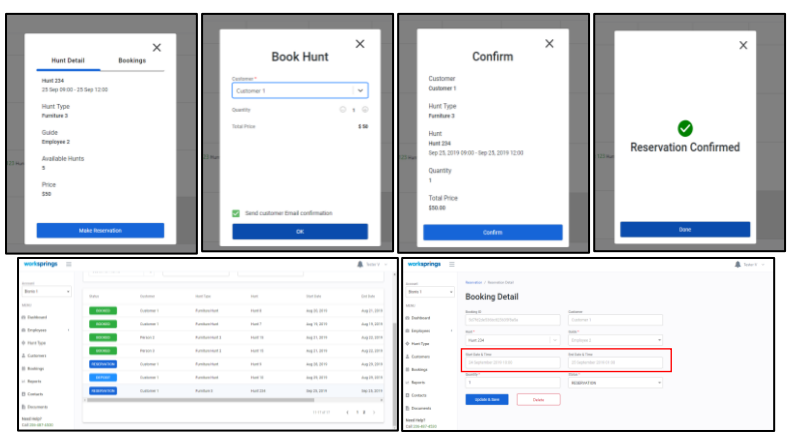

Gambar 3.10. Perbaikan Testing pada Menu Bookings

11. Testing Update Cloudinary Credentials

Mahasiswa melakukan testing apakah foto-foto yang terdapat dalam website yang di unggah telah masuk ke *cloudinary*.

12. Testing added Report Menu

Mahasiswa melakukan pengecekan awal pada halaman *Report* yang belum selesai.

13. Testing Business Information

Saat melakukan testing pada halaman *Business Information*, mahasiswa menemukan eror saat *update*. Eror yang ditemukan adalah perbedaan *field required* yang dibutuhkan. Selain itu, *country field* yang tidak sesuai dengan daftar negara sebenarnya. Perbaikan testing yang dilakukan dapat dilihat pada gambar 3.11.

| worksprings      | =          |                         | 🧭 Data updated! | ×   | 🌲 Tester V 🗸 🗸           |
|------------------|------------|-------------------------|-----------------|-----|--------------------------|
| Account          |            | Tester                  |                 |     | v                        |
| Bisnis 1         | *          | Email *                 |                 | Bu  | siness Name *            |
| /IENU            |            | vionica@worksprings.com |                 | E   | Bisnis 1                 |
|                  |            | Business Type *         |                 | Bu  | siness Address 1 *       |
| Dashboard        |            | Personal                | Ψ               | 1   | Address 1                |
| Employees        |            | Business Address 2      |                 | Co  | unity *                  |
| Hunt Type        |            | Business Address 2      |                 | L   | United States 🗸 🗸        |
|                  |            | State                   |                 | Cit | lý                       |
| Customers        |            | New York                | ×               | 0   | Sarden City ~            |
| Bookings         |            | Zip / Postal Code *     |                 | Ph  | one Number *             |
| 2 Reports        |            | 002                     |                 | 9   | +1 (765) 789-8762        |
| Contacts         |            | Website                 |                 | Tin | nezone *                 |
| 2                |            | http://www.example.com  |                 |     | (GMT-05:00) Eastern Time |
| Documents        |            |                         |                 |     |                          |
| leed Help?       |            | Update & Save           |                 |     |                          |
| all one 407 4500 | ina netlik | (0.0                    |                 |     |                          |

Gambar 3.11. Update Business Information (account information)

# 14. Testing Email Verification upon Registration

Saat melakukan testing pada pendaftaran akun, mahasiswa menemukan *bug* pada verifikasi *email* yang tidak kunjung masuk. Perbaikan testing yang dilakukan dapat dilihat pada gambar 3.12.

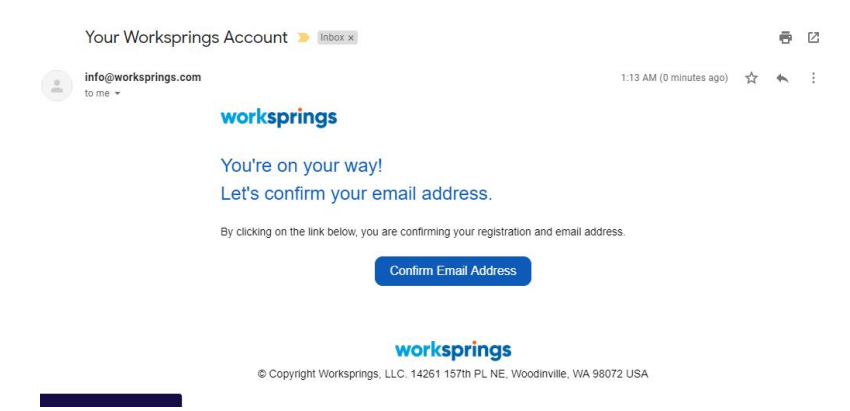

Gambar 3.12. Email Verification after Registration

15. Testing Side Bar Designs Problems

Mahasiswa menemukan eror pada *icon menu* pada *side bar* yang tidak sesuai seperti desain yang seharusnya. Perbaikan testing yang dilakukan dapat dilihat pada gambar 3.13.

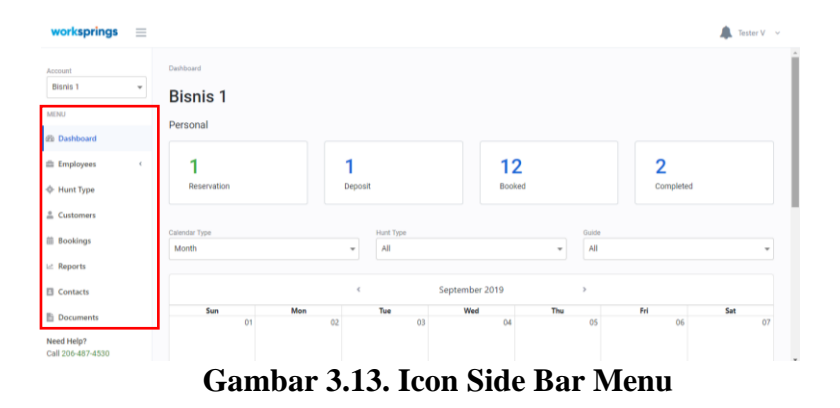

#### 16. Testing Social Media Login Buttons

Saat melakukan testing masuk melalui *social media*, mahasiswa menemukan eror bahwa *button* yang disediakan belum terkoneksi. Setelah dilakukan perbaikan, masuk melalui *social media* untuk sementara disembunyikan dari halaman *login* atas kemauan *client*.

## 17. Testing API Forgot Password

Saat melakukan testing *forgot password*, mahasiswa tidak mendapatkan *email* untuk *link reset password*. Tetapi masalah ini telah diatasi, perbaikan testing yang dilakukan dapat dilihat pada gambar 3.14.

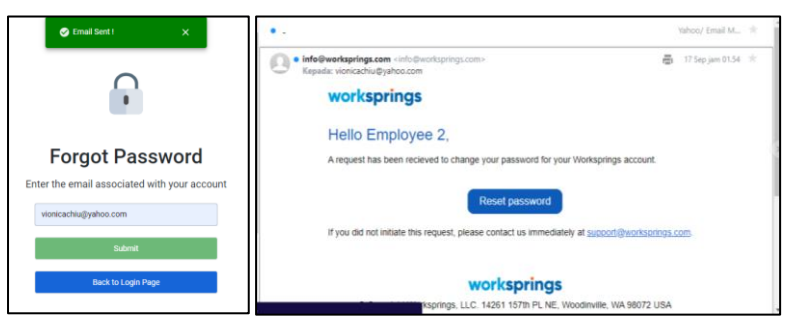

Gambar 3.14. Perbaikan Testing Forgot Password

18. Testing API Reset Password

Saat melakukan testing *reset password*, mahasiswa tidak dapat masuk menggunakan *password* baru.

# 19. Testing Search Bar on every Menu

Saat melakukan testing *search bar*, mahasiswa menemukan bug di halaman tertentu *function* belum dipasang. Perbaikan testing yang dilakukan dapat dilihat pada gambar 3.15.

| worksprings                                                           | = |                               |                        |        |                   | 🌲 Tester V 🗸 🗸           |
|-----------------------------------------------------------------------|---|-------------------------------|------------------------|--------|-------------------|--------------------------|
| Account<br>Bisnis 1<br>MENU                                           | ¥ | Customers<br>Add New Customer |                        |        |                   |                          |
| <ul> <li>Dashboard</li> <li>Employees</li> <li>Create Role</li> </ul> | × | Search person                 | ٩                      |        |                   |                          |
| Add Employee                                                          |   | Customer Name                 | Email                  | City   | Phone Number      | Customer ID              |
| Hunt Type                                                             |   | Person 1                      | person1@mailinator.com | Aurora | +1 (206) 923-9236 | 5d5371f9eea5f301484eeb7d |
| La Customers                                                          |   | Person 2                      | person2@mailinator.com |        |                   | 5d5e01de6201df08eb5f7ca8 |
| Bookings                                                              |   | Person 3                      | person3@mailinator.com |        | *1 (543) 453-7867 | 5d5e02b46201df08eb5f7cac |
| L≥ Reports           Need Help?           Call 206-487-4530           |   |                               |                        |        |                   | 1-3 of 3 🔍 1 🖒           |

Gambar 3.15. Testing Fitur Search pada Halaman Customers

20. Testing Transactional Email Service using SendGrid

Saat melakukan testing *email service*, mahasiswa melakukan pengecekan untuk semua menu yang akan mengirimkan *email*. *Email* berhasil diterima, tetapi *layout email* yang didapatkan masih belum sesuai. Perbaikan testing yang dilakukan dapat dilihat pada gambar 3.16.

| Booking Confirmation                                                                                                    |   | Yahoo/ Email M   | * |
|----------------------------------------------------------------------------------------------------|---|------------------|---|
| vionica@worksprings.com <vionica@worksprings.com>     Kepada: vionicachiu@yahoo.com</vionica@worksprings.com>                               | ē | 17 Sep jam 01.22 | * |
|                                                                                                    |   |                  |   |
| Hello Customer 1,                                                                                                    |   |                  |   |
| Thank you for booking your hunt with us. Here's your booking details:                                                                       |   |                  |   |
| You have booked 1 Hunt 234 hunt for September 16th 2019.<br>We'll contact you at vionicachlu@yahoo.com for additional information as needed |   |                  |   |
| If any of this information is not correct, please contact us immediately at<br>vionica@worksprings.com                                      |   |                  |   |
| Thank you,<br>Tester V<br>Bisnis 1                                                                                                    |   |                  |   |
| <b>A (h p</b> ····                                                                                                    |   |                  |   |

**Gambar 3.16. Email Booking Confirmation** 

# 21. Testing Paging on every table

Saat melakukan testing *paging*, mahasiswa menemukan bug di halaman tertentu *function* belum dipasang. Perbaikan testing yang dilakukan dapat dilihat pada gambar 3.17.

| worksprings | $\equiv$ |          |           |                          |              | 🌲 Tester V 🗸 🗸 |
|-------------|----------|----------|-----------|--------------------------|--------------|----------------|
|             |          | Kiley    | Caldarera | kiley.caldarera@aol.com  | 310-254-3084 |                |
| Bisnis 1    | *        | Graciela | Ruta      | gruta@cox.net            | 440-579-7763 |                |
| MENU        |          | Cammy    | Albares   | calbares@gmail.com       | 956-841-7216 |                |
| Dashboard   |          | Mattie   | Poquette  | mattle@aol.com           | 602-953-6360 |                |
| Employees   |          | Meaghan  | Garufi    | meaghan@hotmail.com      | 931-235-7959 |                |
| Hunt Type   |          | Cladys   | Rim       | gladys.rim@rim.org       | 414-377-2880 |                |
| 🛔 Customers |          | Tuki     | Whobrey   | yuki_whobrey@aoi.com     | 313-341-4470 |                |
| Bookings    |          | Fletcher | Flosi     | fletcher.flosi@yahoo.com | 815-426-5657 |                |
| E Reports   |          | Bette    | Nicka     | bette_nicka@cox.net      | 610-492-4643 |                |
| Contacts    |          | Veronika | Inouye    | vinouye@aol.com          | 408-813-4592 |                |
| Documents   |          |          |           |                          | 11-20 of 48  | < 1 2 3 5 >    |
| Need Help?  |          |          |           |                          |              |                |

Gambar 3.17. Testing Fitur Paging pada Halaman Contacts

22. Testing Pop-up Confirmation Booking

Saat melakukan testing pada *pop-up confirmation booking*, mahasiswa menemukan kesalahan *layout* pada *pop-up* yang tidak sesuai. Perbaikan testing yang dilakukan dapat dilihat pada gambar 3.18.

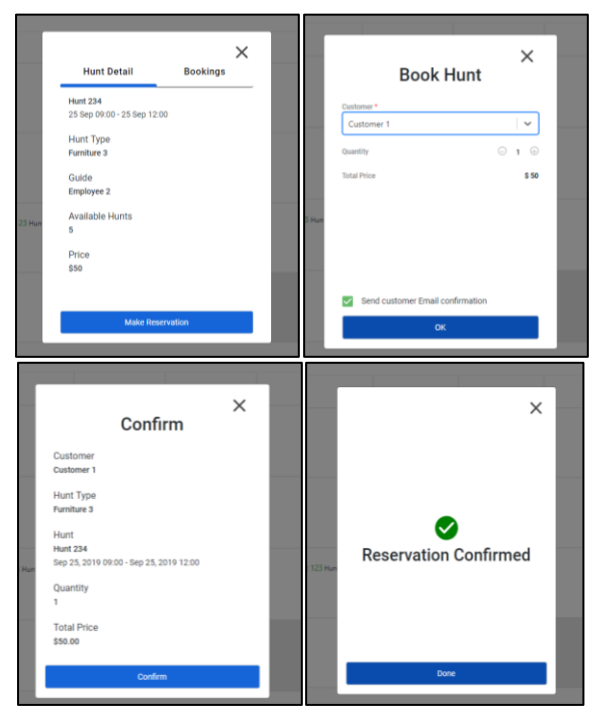

Gambar 3.18. Pop-up Confirmation Booking

## 23. Testig Filter by Hunt Type

Saat melakukan testing *filter by hunt*, mahasiswa menemukan eror bahwa tabel tidak menampilkan data seharusnya. Perbaikan testing yang dilakukan dapat dilihat pada gambar 3.19.

| worksprings 📃 |                      |               |             |                  |              | 🌲 Tester V 🗸 🗸 |
|---------------|----------------------|---------------|-------------|------------------|--------------|----------------|
| Account       | Reservation          |               |             |                  |              |                |
| Bisnis 1 👻    | Reservations         |               |             |                  |              |                |
| MENU          |                      |               |             |                  |              |                |
| @ Dashboard   | Make New Reservation |               |             |                  |              |                |
| 🚔 Employees 🤟 | Search               | Filter by Hur | it          | Filter by Status |              |                |
| 💠 Hunt Type   | Customer Name        | Q, Furniture  | 3 👻         |                  | *            |                |
| 🚊 Customers   |                      |               |             |                  |              |                |
| Bookings      | Status               | Customer      | Hunt Type   | Hunt             | Start Date   | End Date       |
| 🗠 Reports     | RESERVATION          | Customer 1    | Furniture 3 | Hunt 234         | Sep 25, 2019 | Sep 25, 2019   |
| Contacts      | 4                    |               |             |                  |              | •              |
| Documents     |                      |               |             |                  | 1 of 1       | < 1 >          |
| Need Help?    |                      |               |             |                  |              |                |

Gambar 3.19. Tabel Bookings (filter by hunt type)

## 24. Testing Resend Confirmation Email

Saat melakukan testing *resend confirmation email*, mahasiswa tidak mendapatkan *link confirmation* yang dibutuhkan.

25. Testing Password Change Confirmation

Saat melakukan testing *password change*, mahasiwa tidak mendapatkan konfirmasi bahwa password berhasil diubah serta saat mencoba masuk dengan password baru tidak berhasil.

26. Testing Change Required Field on Customers

Mahasiswa melakukan pengecekan kembali terhadap *create customer* untuk memastikan *field required* sudah sesuai dengan yang dibutuhkan.

27. Testing Change Required Field on Booking

Mahasiswa melakukan pengecekan kembali terhadap *create* booking untuk memastikan *field required* sudah sesuai dengan yang dibutuhkan.

#### 28. Testing Modify Date Format

Mahasiswa melakukan pengecekan kembali terhadap *date format* untuk memastikan format yang dipakai sudah sesuai.

## 29. Testing Card Info on Dashboard

Mahasiswa melakukan pengecekan jumlah status booking yang terdapat pada halaman *Dashboard* sudah sesuai dengan jumlah *booking*. Perbaikan testing yang dilakukan dapat dilihat pada gambar 3.20.

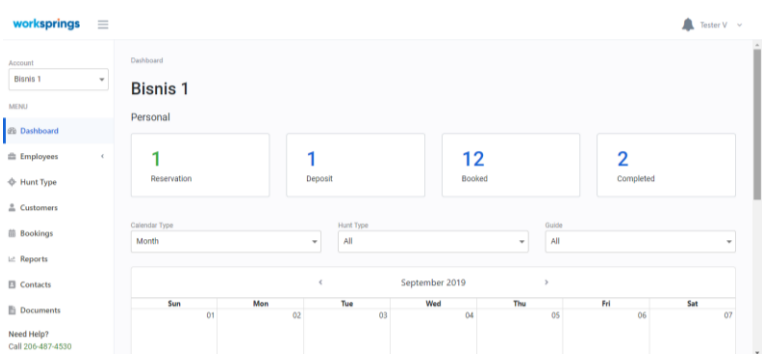

Gambar 3.20. Card Info pada Halaman Dashboard

#### 30. Testing Mobile version

Saat melakukan testing aplikasi worksprings berbasis *website* dalam *mobile phone*, mahasiswa menemukan *bug* pada *login* 

*button* serta *phone number field* yang tidak berhasil membuka halaman *phone*. Perbaikan testing yang dilakukan dapat dilihat pada gambar 3.21.

| workspring                    | S |
|-------------------------------|---|
| Login                         |   |
| Please login using your email |   |
| vionica@worksprings.com       |   |
|                               | 0 |
| Forgot Password?              |   |
| Login                         |   |
| Create New Account            |   |

Gambar 3.21. Tampilan Mobile Worksprings

#### 31. Testing Calendar on Dashboard

Saat melakukan testing pada kalender yang terdapat pada halaman *Dashboard*, mahasiswa menemukan eror berupa posisi *booking* tidak berada pada tanggal yang seharusnya serta *bug* kalender *lag* (tersangkut). Perbaikan testing yang dilakukan dapat dilihat pada gambar 3.22.

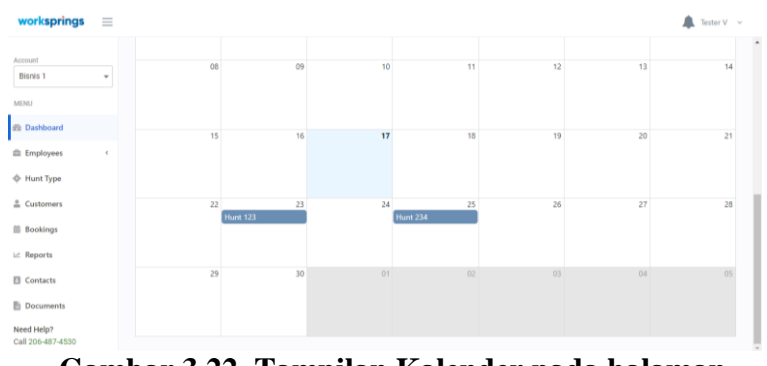

Gambar 3.22. Tampilan Kalender pada halaman Dashboard

#### 32. Testing Phone Number field

Saat melakukan testing *phone number field* dalam *mobile phone*, mahasiswa kembali menemukan *bug* bahwa *phone number* tidak dapat ditekan untuk masuk ke halaman *phone*. Perbaikan testing yang dilakukan dapat dilihat pada gambar 3.23.

| Custo |
|-------|
| Custo |
| Custo |
| 54200 |
| Juse  |
| 5d42  |
| 5d53  |
| 5d5e( |
| 5d5e( |
|       |

Gambar 3.23. Tampilan Kolom Phone Number pada Tabel Customers

33. Testing On/Off Date on Create New Hunt

Saat melakukan testing pada *on/off date* ketika membuat suatu hunt, mahasiswa menemukan *bug* bahwa kondisi *on/off* tidak berjalan sebagaimana mestinya. Perbaikan testing yang dilakukan dapat dilihat pada gambar 3.24.

| worksprings 📃                   |                                 | 🥏 Data added! | ×                       |   | 🌲 Tester V 🖂 |
|---------------------------------|---------------------------------|---------------|-------------------------|---|--------------|
| Account                         | Hunt Type / Hunt / Add New Hunt |               |                         |   |              |
| Bisnis 1 👻                      | Furniture 3                     |               |                         |   |              |
| MENU                            | Hunt Name *                     |               | Price *                 |   |              |
| @ Dashboard                     | Hunt 234                        |               | \$50.00                 |   |              |
| Employees <                     | Add Specific Time               |               |                         |   |              |
| 💠 Hunt Type                     | Start Date & Time *             |               | End Date & Time *       |   |              |
| 🚊 Customers                     | September 25th 09:00 am         |               | September 25th 12:00 pm |   |              |
| Bookings                        | Max Capacity *                  |               | Guide *                 |   |              |
| Le Reports                      | 5                               |               | Employee 2              | * |              |
| Contacts                        | 0.00                            |               |                         |   |              |
| Documents                       | Save                            |               |                         |   |              |
| Need Help?<br>Call 206-487-4530 |                                 |               |                         |   |              |

Gambar 3.24. On/Off Spesific Time pada Hunt Activity

# 34. Testing Email Confirmation for Employees

Setelah *create employee*, mahasiswa tidak mendapatkan *email confirmation* untuk masuk ke dalam *website* menggunakan akun *employee*. Perbaikan testing yang dilakukan dapat dilihat pada gambar 3.25.

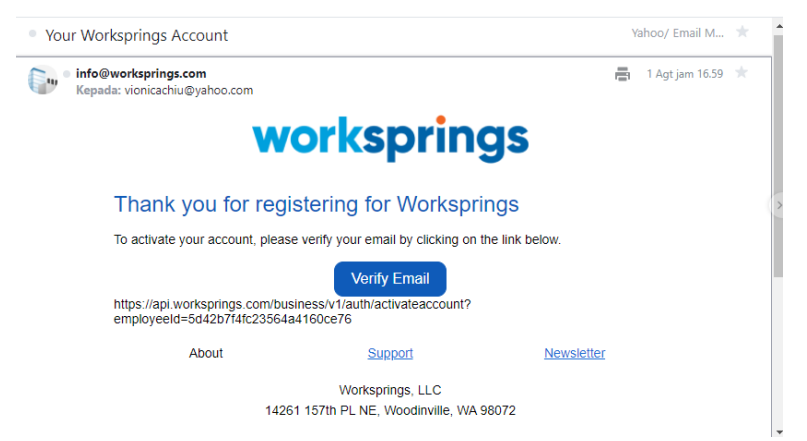

Gambar 3.25. Konfirmasi Email untuk Akun Employee

35. Testing Image on Hunt Type

Mahasiswa melakukan pengecekan pada gambar yang terdapat pada halaman *Hunt Type* untuk memastikan apakah ukuran gambar telah sesuai. Tetapi, fitur ini untuk sementara disembunyikan atas permintaan *client*.

#### 36. Testing Active and Inactive Employee

Saat melakukan testing *active/inactive employee*, mahasiswa menemukan eror bahwa *function* belum dapat dijalankan. Perbaikan testing yang dilakukan dapat dilihat pada gambar 3.26.

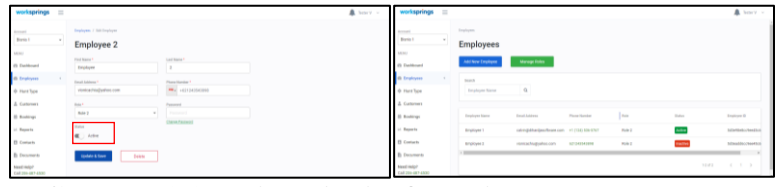

Gambar 3.26. Fitur Active/Inactive pada Employee

## 37. Testing Contacts Menu

Saat melakukan testing pada halaman *Contacts*, mahasiswa mendapatkan eror saat melakukan pilihan *import dan export contacts*. Perbaikan testing yang dilakukan dapat dilihat pada gambar 3.27.

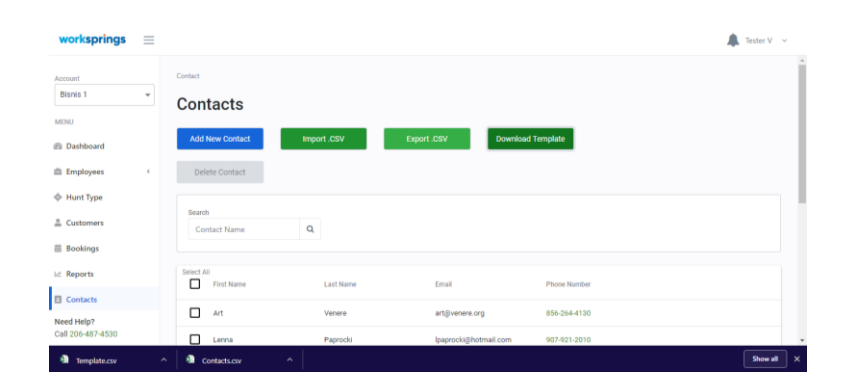

Gambar 3.27. Perbaikan Testing pada Halaman Contacts

#### 38. Testing Different Timezone

Saat melakukan testing dengan perbedaan *timezone* negara, mahasiswa menemukan bahwa *date and time booking* menjadi berantakan tidak sesuai dengan yang seharusnya.

## 39. Testing Transactional Email Updates

Saat melakukan testing mengirimkan *email* atas *booking*, mahasiswa menemukan kesalahan dalam *layout email* yang diminta.

## 40. Testing Forms Feature

Saat melakukan testing pada halaman *Forms* (halaman baru) yang sedang dikembangkan, mahasiswa menemukan eror bahwa *form* yang dikirimkan kepada *customer* tidak masuk ke *email customer*. Perbaikan testing yang dilakukan dapat dilihat pada gambar 3.28.

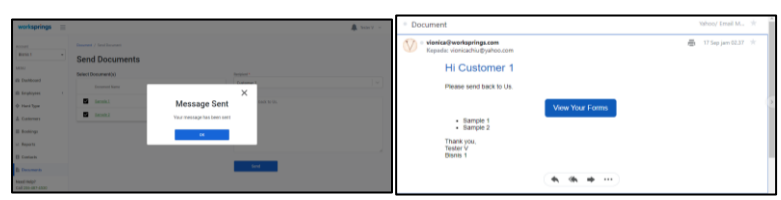

Gambar 3.28. Perbaikan Testing Kirim Form kepada Customer

# 3.3.2. Uraian Testing Clozette

Berikut merupakan uraian testing aplikasi Clozette berbasis Android dan iOS, yaitu:

1. Testing Sign Up

Saat melakukan testing mendaftarkan diri, mahasiswa menemukan eror dalam perbedaan *field required* yang dibutuhkan. Perbaikan testing yang dilakukan dapat dilihat pada gambar 3.29.

| ali indosat ooredoo 🗢 | 10.15                | @ 94% <b>=</b> > |
|-----------------------|----------------------|------------------|
| (                     | 0                    |                  |
| Sig                   | gnup                 |                  |
| A Username or Email   |                      |                  |
| 🞦 Email               |                      |                  |
| A Password            |                      |                  |
| Confirm Password      |                      |                  |
| 🏳 Indonesia           |                      |                  |
| . Mobile Number       |                      |                  |
| Subscribe newslette   | r<br>Content         |                  |
| or                    | sign up              |                  |
| Already ha            | ve an account? Login |                  |

Gambar 3.29. Tampilan Sign Up Clozette

# 2. Testing Sign In

Saat melakukan testing masuk, mahasiswa menemukan eror dalam perbedaan *field required* yang dibutuhkan. Perbaikan testing yang dilakukan dapat dilihat pada gambar 3.30.

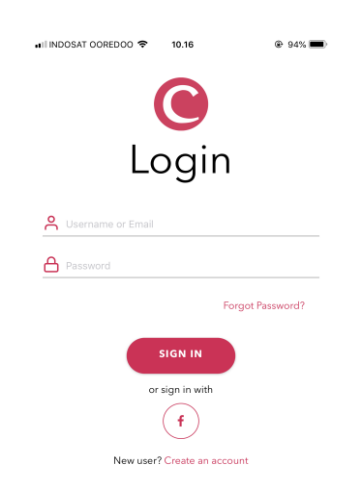

Gambar 3.30. Tampilan Sign In Clozette

# 3. Testing Profile Settings

Saat melakukan testing pada halaman *profile*, mahasiswa menemukan eror dalam perbedaan *field required* yang dibutuhkan serta apa yang disimpan tidak berhasil tersimpan. Perbaikan testing yang dilakukan dapat dilihat pada gambar 3.31.

| <                | Setting                                                                                                    |                                                                                          | ir sin ■ al notskr corecol ♥ 16.22<br>< Phone Number          | e sex 🗰 🖬 noosef coresco 🖤 16.22 e sex 🗰<br>C Address     |
|------------------|----------------------------------------------------------------------------------------------------|------------------------------------------------------------------------------------------|---------------------------------------------------------------|-----------------------------------------------------------|
|                  | Account Settings                                                                                                    | Current password                                                                         | Current phone number                                          | Address                                                   |
| Username         | vionica98                                                                                                    | New password                                                                             | UPDATE NUMBER                                                 | Street 1                                                  |
| Password         | >                                                                                                    | Confirm password                                                                         |                                                               | Street 2                                                  |
| Phone Number     | >                                                                                                    | UPDATE PASSWORD                                                                          | $\supset$                                                     | City<br>State:Report                                      |
| Address          | >                                                                                                    | Forgot Password?                                                                         |                                                               | Part Code                                                 |
| Notification     |                                                                                                    |                                                                                          |                                                               | Courtry                                                   |
|                  | remium Content<br>ubcribe Premium Content<br>erbagei keuntungan seperti<br>remium diskon,<br>roduk igratis<br>an penawaran premium lainnya | <ul> <li>▲ I MORSHT SCHEDOD ♥ N2.22</li> <li>€ Status</li> <li>Married Status</li> </ul> | IF INFS - 41 HODSAT COREDOD - 16.32<br>K Religion<br>Religion | UPDATE ADDRESS      Exec = 1 recostr contexto = 102     C |
| Profile Settings |                                                                                                    |                                                                                          |                                                               | Cay                                                       |
| Status           | >                                                                                                    |                                                                                          |                                                               |                                                           |
| Religion         | >                                                                                                    |                                                                                          |                                                               |                                                           |
| Wear Hijab       | Ø                                                                                                    |                                                                                          |                                                               |                                                           |
| Location         | >                                                                                                    |                                                                                          |                                                               |                                                           |
|                  | LOGOUT                                                                                                    |                                                                                          |                                                               |                                                           |

Gambar 3.31. Tampilan Profile Settings Clozette

# 4. Testing Home Page

Saat melakukan testing pada halaman *home*, mahasiswa menemukan *bug* saat *scroll home page* terlihat sedikit tersendat dan *layout* antara *user* pertama dan kedua terpisah.

# 5. Testing Side Bar Menu

Saat melakukan testing pada *side bar menu*, mahasiswa menemukan *bug* bahwa perpindahan menu di *side bar* tidak mulus melainkan tersendat dan perpindahan dari *side bar* ke *menu bar* dibawah menyebabkan *side bar* macet, selain itu *icon* yang dipakai tidak sesuai seperti desain yang disediakan. Perbaikan testing yang dilakukan dapat dilihat pada gambar 3.32.

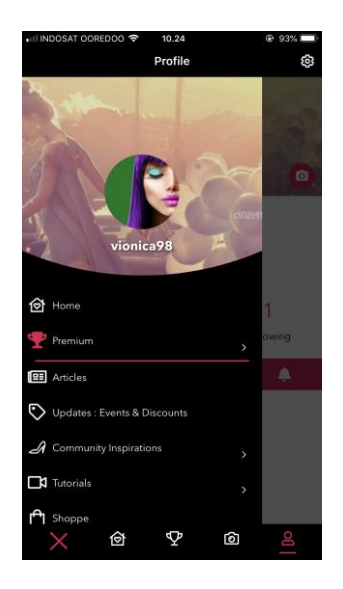

Gambar 3.32. Tampilan Sidebar Clozette

6. Testing Premium Page

Saat melakukan testing pada halaman *premium*, mahasiswa menemukan eror bahwa *function* untuk masuk ke halaman *premium* belum dipasang. Setelah dipasang, mahasiswa masih menemukan eror dalam pengambilan paket *premium*. Perbaikan testing yang dilakukan dapat dilihat pada gambar 3.33.

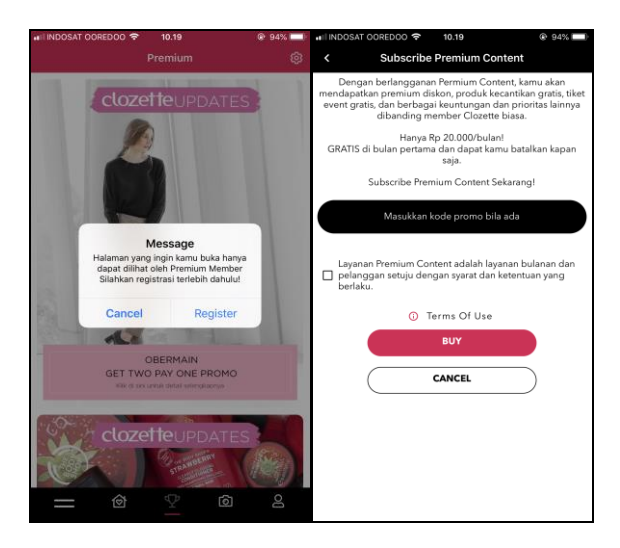

Gambar 3.33. Tampilan Halaman Premium Clozette

7. Testing Post feature

Saat melakukan testing fitur *posting*, mahasiswa menemukan eror bahwa foto yang di-*post* tidak muncul pada *library profile*. Selain itu, urutan foto yang muncul di *library profile* juga tidak sesuai. Perbaikan testing yang dilakukan dapat dilihat pada gambar 3.34.

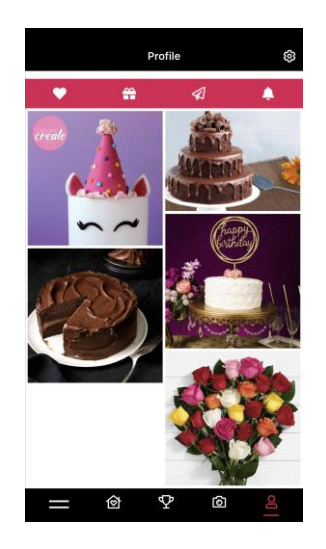

Gambar 3.34. Tampilan Halaman Profile Clozette

8. Testing Like feature

Saat melakukan testing fitur *like*, mahasiswa menemukan *bug* berupa foto bibir dengan format gif tidak muncul seperti seharusnya. Perbaikan testing yang dilakukan dapat dilihat pada gambar 3.35.

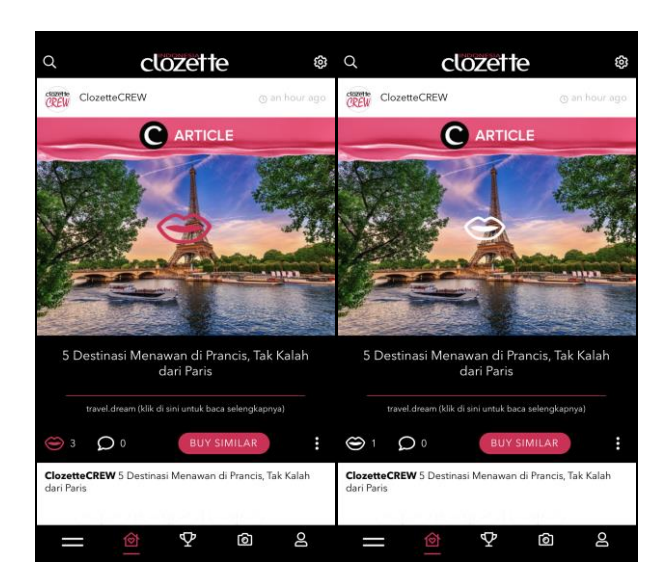

Gambar 3.35. Testing Fitur Like Clozette

9. Testing Comment feature

Saat melakukan testing fitur *comment*, mahasiswa menemukan eror bahwa *comment* yang dikirim tidak muncul pada halaman tersebut. Perbaikan testing yang dilakukan dapat dilihat pada gambar 3.36.

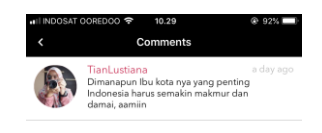

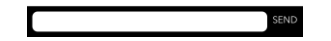

Gambar 3.36. Tampilan Halaman Comment Clozette

10. Testing Search feature

Saat melakukan testing fitur *search*, mahasiswa menemukan *bug* berupa foto yang keluar tidak sesuai dengan kata kunci yang dimasukkan dalam fitur *search*. Selain itu, fitur *like* dan *follow* di halaman ini masih terganggu. Perbaikan testing yang dilakukan dapat dilihat pada gambar 3.37.

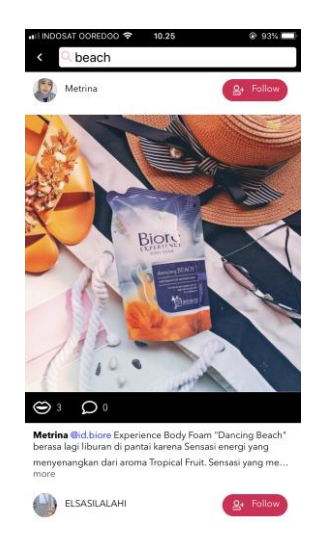

Gambar 3.37. Tampilan Halaman Fitur Search Clozette

11. Testing Shoppe Menu

Saat melakukan testing halaman Shoppe, mahasiswa menemukan *bug* bahwa halaman yang dipindahkan tidak sesuai dengan yang diharapkan. Perbaikan testing yang dilakukan dapat dilihat pada gambar 3.38.

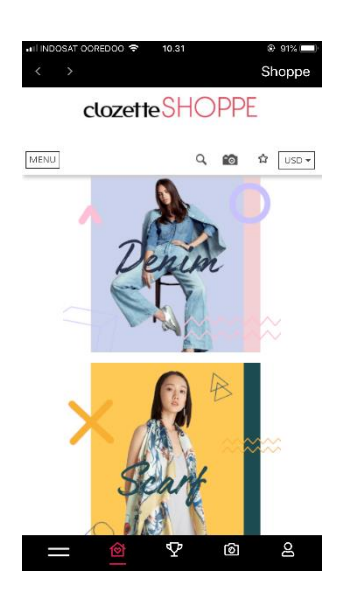

Gambar 3.38. Tampilan Halaman Shoppe Clozette

12. Testing Following and Follower list

Saat melakukan testing pada halaman *following* dan *follower list*, mahasiswa menemukan *bug* pada tombol *follow* dan/atau *unfollow* yang tidak berubah setelah ditekan dan/atau setelah masuk dan/atau keluar dari halaman *user* yang ditekan. Perbaikan testing yang dilakukan dapat dilihat pada gambar 3.39.

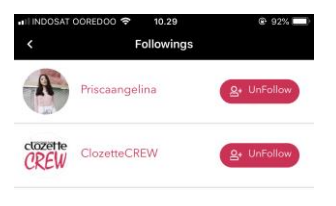

Gambar 3.39. Tampilan Halaman Following Clozette

13. Testing Open Other User from Comment Section

Saat melakukan testing untuk membuka *user* lain dalam halaman *comment*, mahasiswa menemukan *bug* bahwa halaman yang keluar tidak sesuai dengan *user* yang ditekan sebelumnya.

14. Testing Open Other User from Following and Follower list

Saat melakukan testing untuk membuka *user* lain dalam halaman *following* dan *follower list*, mahasiswa menemukan *bug* bahwa halaman yang keluar tidak sesuai dengan *user* yang ditekan sebelumnya.

15. Testing Report feature

Saat melakukan testing fitur *report*, mahasiswa memastikan bahwa tombol dapat ditekan dan menghasilkan *alert* bahwa fitur berhasil dilakukan.

16. Testing Profile Background Picture

Saat melakukan testing untuk mengubah *profile background picture*, mahasiswa menemukan eror berupa foto tidak berubah sesuai yang diharapkan.

#### 17. Testing Profile Picture

Saat melakukan testing untuk mengubah *profile background picture*, mahasiswa menemukan eror berupa foto tidak berubah sesuai yang diharapkan.

#### 18. Testing Forgot Password

Saat melakukan testing *forgot password*, mahasiswa menemukan eror bahwa halaman yang diharapkan tidak muncul. Selain itu, *email* untuk perubahan kata sandi tidak masuk.

#### 19. Testing Buy Similar

Saat melakukan testing fitur *buy similar*, mahasiswa menemukan *bug* bahwa ukuran kotak *crop* tidak responsif serta halaman atas hasil barang yang dicari tidak sesuai. Perbaikan testing yang dilakukan dapat dilihat pada gambar 3.40.

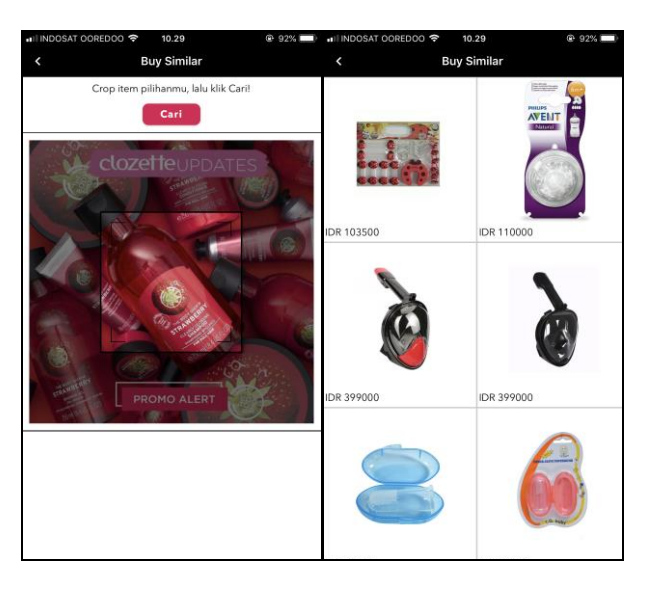

Gambar 3.40. Tampilan Buy Similar Clozette

# 20. Testing Gift Page

Saat melakukan testing pada halaman *gift*, mahasiswa menemukan eror bahwa *layout* pada halaman tidak sesuai dengan desain yang diharapkan.

#### 21. Testing Splash Screen

Saat melakukan testing pada aplikasi, *splash screen* yang muncul pada awal halaman tidak sesuai dengan desain yang diharapkan. Perbaikan testing yang dilakukan dapat dilihat pada gambar 3.41.

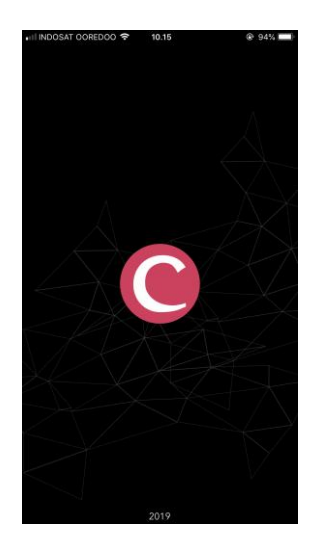

Gambar 3.41. Tampilan Splash Screen Clozette

22. Testing Tutorial Page

Saat melakukan testing pada aplikasi, *tutorial page* yang muncul setelah masuk pada halaman *home* tidak sesuai dengan desain yang diharapkan. Perbaikan testing yang dilakukan dapat dilihat pada gambar 3.42.

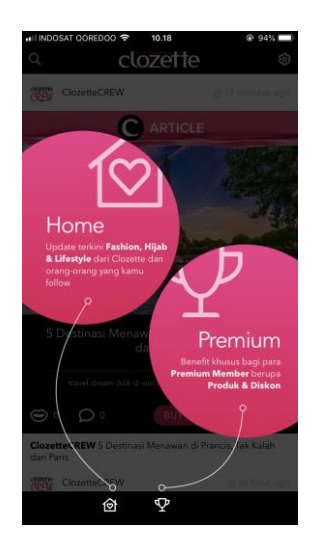

Gambar 3.42. Tampilan Halaman Tutorial Clozette

23. Testing Link on Caption

Saat melakukan testing pada aplikasi, mahasiswa menemukan eror bahwa *link* yang ada pada *caption* foto tidak dapat dibuka.

24. Testing Delete Post

Saat melakukan testing fitur *delete post*, mahasiswa menemukan eror bahwa foto tidak berhasil dihapus serta *alert* tidak muncul.

## 25. Testing Delete Comment

Saat melakukan testing fitur *delete comment*, mahasiswa menemukan eror bahwa *comment* tidak berhasil dihapus.

#### 26. Testing Design Page on Search Page

Saat melakukan testing pada halaman *search*, mahasiswa menemukan eror pada halaman *home* saat *back* dari halaman *search* menggunakan fitur *swipe* pada versi iOS.

## 27. Testing Notification

Saat melakukan testing pada halaman *notification*, mahasiswa menemukan eror bahwa notifikasi yang telah dikirim tidak masuk.

# 28. Testing Mention Other on Comment Section

Saat melakukan testing fitur *mention user* lain pada halaman *comment*, mahasiswa menemukan eror bahwa user lain tidak terpanggil dan nama *user* yang di tulis hanya berupa *text*. Perbaikan testing yang dilakukan dapat dilihat pada gambar 3.43.

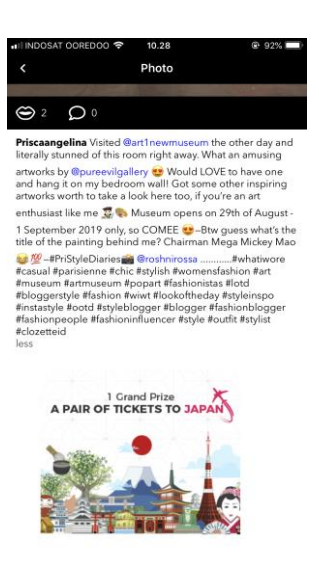

Gambar 3.43. Tampilan Mention Other User Clozette

29. Testing Message Feature

Saat melakukan testing fitur *message*, mahasiswa menemukan eror bahwa pesan yang dikirimkan ke *user* lain tidak masuk serta foto yang disisipkan tidak tertampilkan.

# 30. Testing Facebook Sign Up and Log In

Saat melakukan testing masuk melalui *facebook*, mahasiswa menemukan *bug* bahwa setelah melakukan koneksi dengan *facebook* akun yang dibuat membuat aplikasi tiba-tiba tertutup/*crash*.

31. Testing Play Video from Post

Saat melakukan testing pada *video-post*, mahasiswa menemukan eror bahwa halaman tidak berpindah dan video tidak dapat diputar. Perbaikan testing yang dilakukan dapat dilihat pada gambar 3.44.

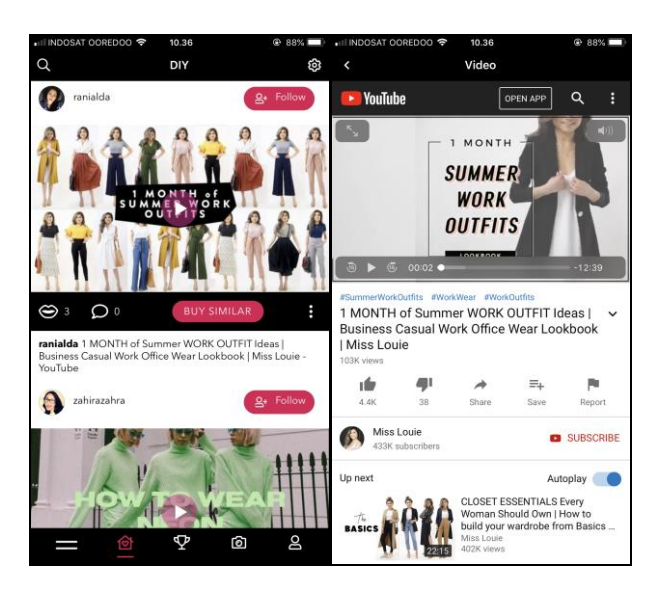

Gambar 3.44. Tampilan Play Video Clozette

32. Testing Article Menu

Saat melakukan testing pada halaman *article*, mahasiswa menemukan *eror* bahwa artikel pada *post* tidak dapat ditekan (*link* belum disisipkan). Perbaikan testing yang dilakukan dapat dilihat pada gambar 3.45.

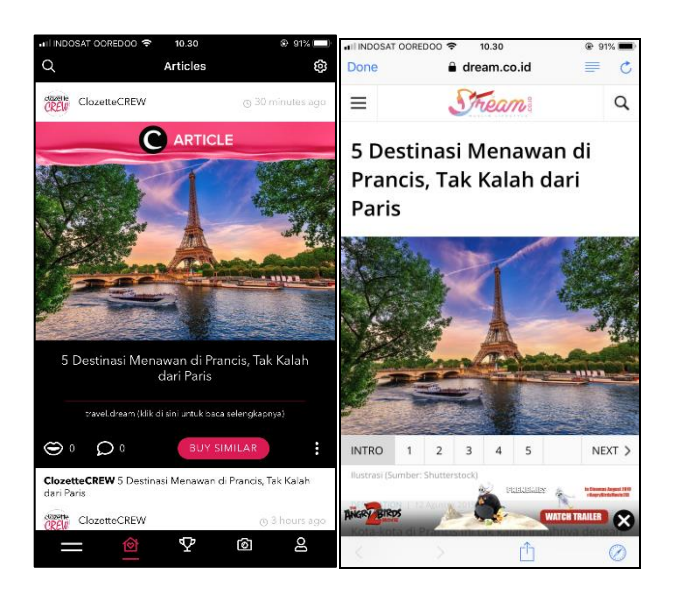

Gambar 3.45. Tampilan Halaman Article Clozette

#### 3.4. Kendala dan Solusi

Kendala yang dihadapi selama mahasiswa melakukan program kerja magang di PT Dihardja Software Solutions adalah:

- a. Kurangnya koordinasi antara quality assurance tester dengan programmer/developer di tempat sehingga menyebabkan pekerjaan sedikit tersendat, misalnya task kecil (tidak menjadi task card) yang sudah diingatkan quality assurance tester kepada programmer/developer lupa dikerjakan serta task yang telah dikerjakan programmer/developer tidak dipindahkan ke status done.
- Mahasiswa tidak melakukan dokumentasi eror dan/atau *bug* yang ditemui menyebabkan kesulitan dalam penyusunan laporan.

Solusi atas kendala yang dihadapi selama mahasiswa melakukan program kerja magang di PT Dihardja Software Solutions adalah:

- a. Membangun komunikasi yang lebih banyak dan mengingatkan programmer/developer yang bersangkutan akan task yang dikerjakan.
- Mahasiswa memakai dokumentasi setelah eror dan/atau bug diselesaikan untuk penyusunan laporan.